# COLOR VIDEO DOOR PHONE USER MANUAL

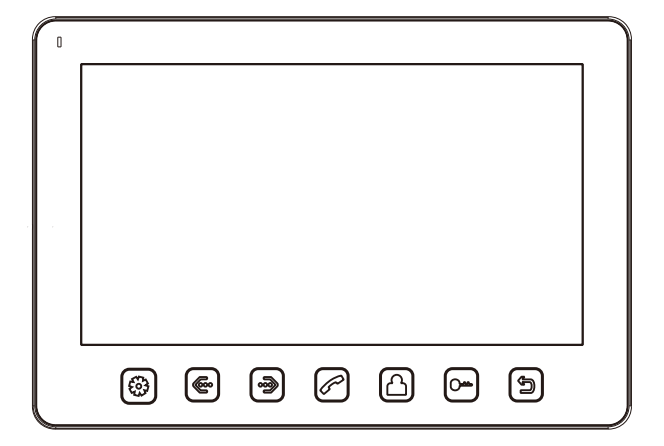

- Thank you for purchasing our products.
- The company is not responsible for any safety accidents caused by abnormal operation of the product.

<sup>•</sup> Please carefully read this User's Guide(in particular, precautions for safety) before using this product .

# Index

| Warning and Caution                                      | 1  |
|----------------------------------------------------------|----|
| The function and name of each part                       | 3  |
| Features and main function                               | 4  |
| Package contents                                         | 4  |
| System layout                                            | 5  |
| Wiring diagram                                           | 6  |
| Installation method                                      | 8  |
| Cable specification-                                     | 9  |
| Incoming call answer                                     | 10 |
| Monitor doorbells or CCTV cameras-                       | 10 |
| Broadcast function                                       | 10 |
| Internal call among monitors                             | 11 |
| Talking volume adjust                                    | 11 |
| Brightness/color/contrast/display model adjust           | 11 |
| Don't disturb function                                   | 11 |
| Monitor listening                                        | 12 |
| Connecting outdoor station with image capturing function | 12 |
| System main menu                                         | 14 |
| Specification                                            | 15 |

Version1.0

# Warning and caution

Make sure to follow the instructions to prevent any danger or property losses.

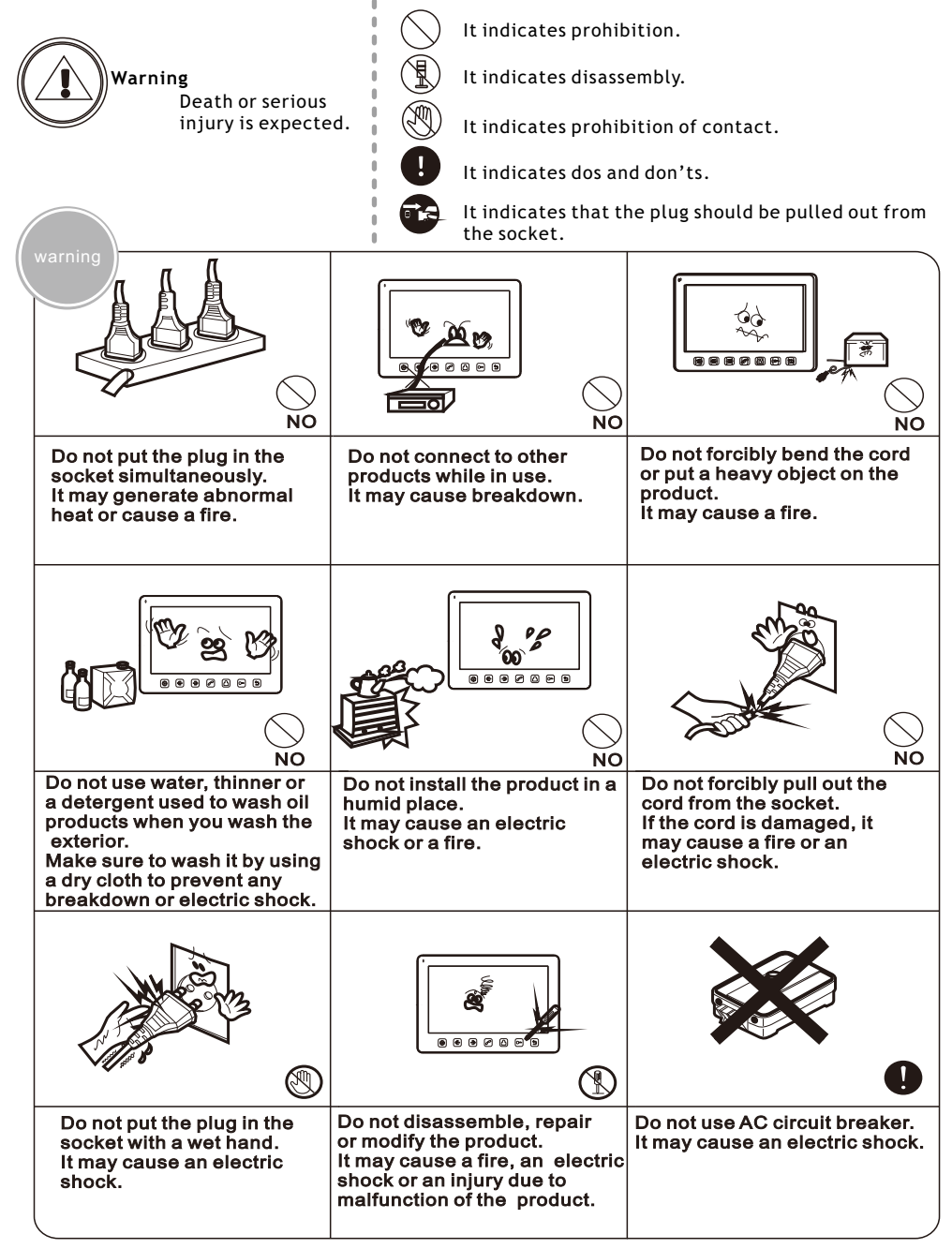

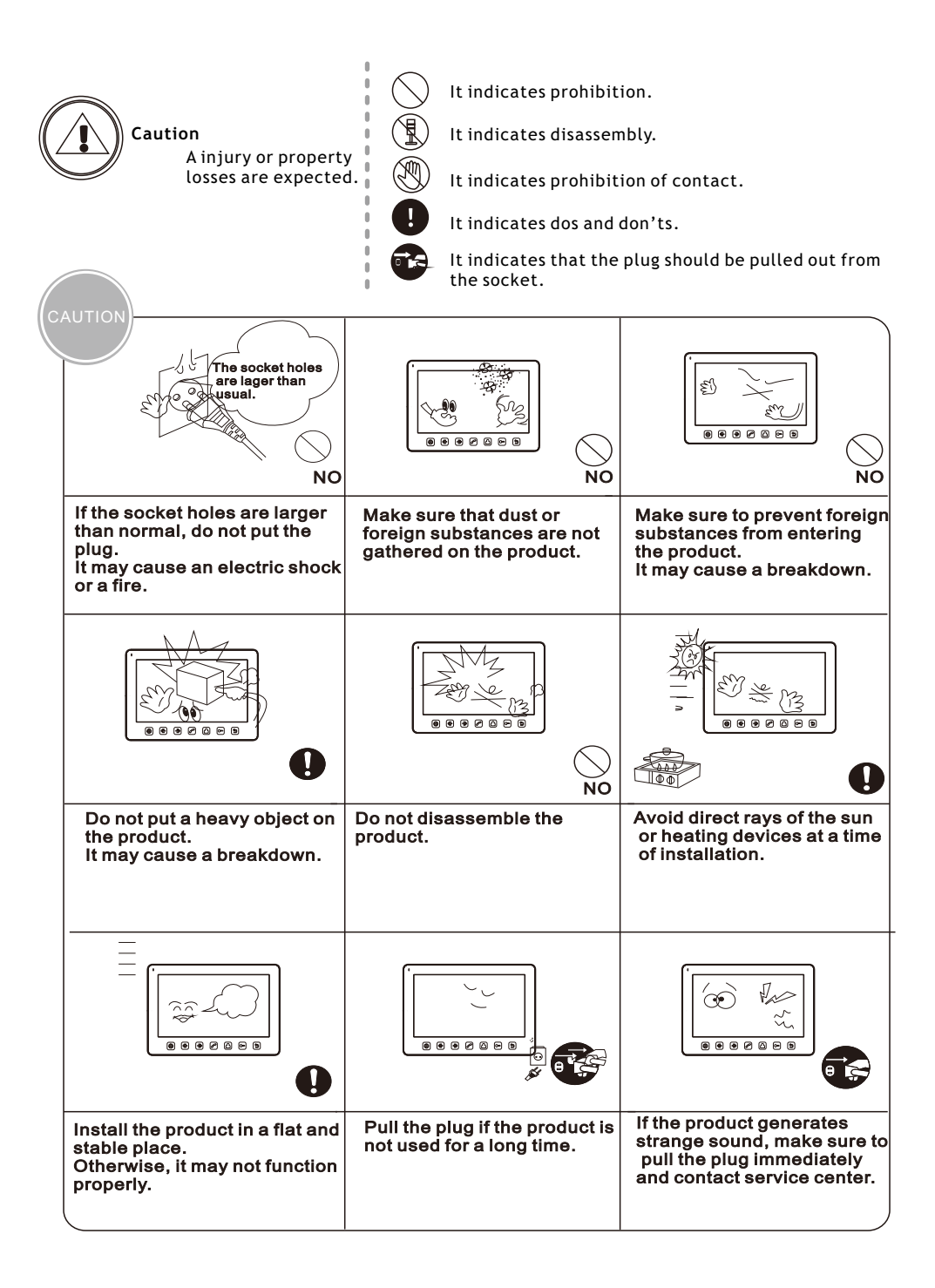

# The function and name of each part

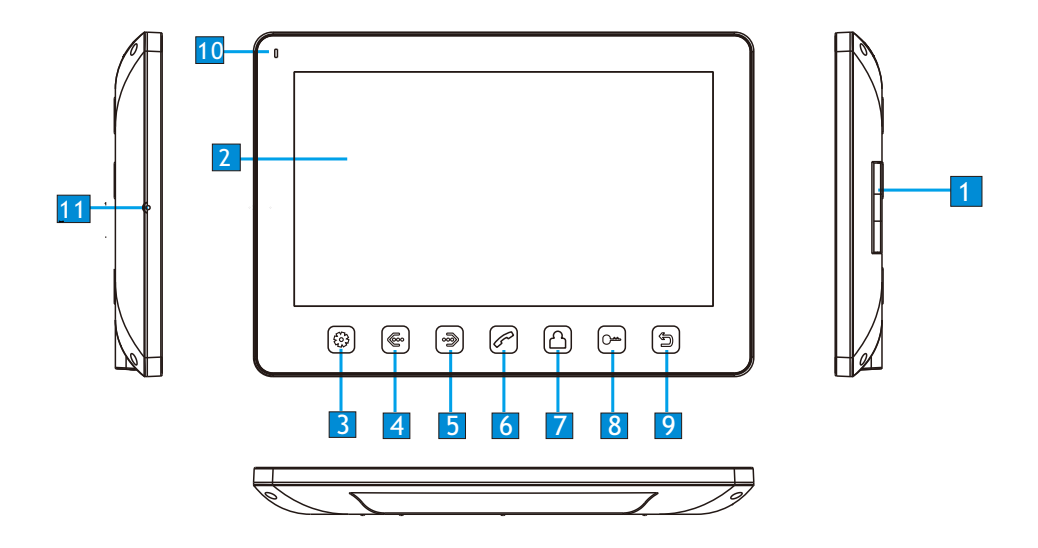

| No. | Item            | Function description  |
|-----|-----------------|-----------------------|
| 1   | Speaker         |                       |
| 2   | LCD             |                       |
| 3   | Menu button     | Enter system settings |
| 4   | Left button     | Adjust -              |
| 5   | Right button    | Adjust +              |
| 6   | Answer button   | Answer/Call           |
| 7   | Monitor button  | Monitor               |
| 8   | Unlock button   | Unlock                |
| 9   | Back button     | Back/hang up          |
| 10  | Indicator light | Power indicator light |
| 11  | Microphone      |                       |

# Features and main function

#### 1.Features

- 7" color digital LCD, high definition
- Hands free design, perfect intercom with clear voice
- comfortable touch button
- The optional multi-language, friendly interface
- 12 polyphonic ring-tones switch freely
- Simple operation

#### 2.Main function

- Unlock
- Broadcast function
- Monitor listening
- Call transfer
- "Don' t disturb" function
- Make internal call to other monitors
- Real-time monitoring to doorbell or CCTV camera
- Brightness, contrast, volume, display model and color adjustable The indoor monitor can take pictures if it works together with an outdoor station which is with picture taking and saving funciton.

# Package contents

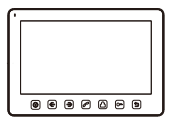

Monitor

2\*M3.5\*30

fixing screws

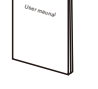

User manual

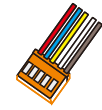

5 pin connector (red/blue/yellow/ white/brown)

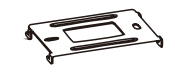

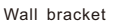

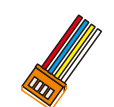

2\*4 pin connector (red/blue/yellow/ white)

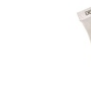

2\*Expansion bolt

4 pin connector

(white/blue/

white/blue)

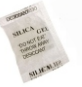

Desiccant

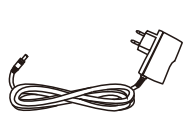

Adaptor

Page 4

# System layout

#### 1. The port 2 connect doorbell panel

The system can maximum support 1 main monitor, 3 sub monitors, 2 door panels and 8 CCTV cameras.

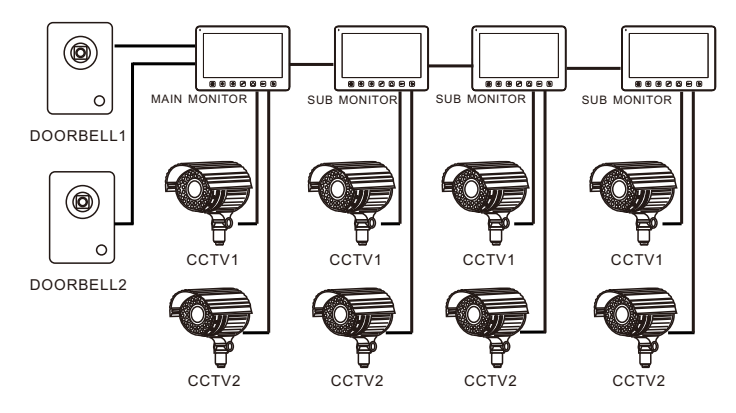

#### 2. The port 2 connect the CCTV camera

The system can maximum support 1 main monitor , 1 door panels, 9 CCTV cameras and 3 sub monitors .

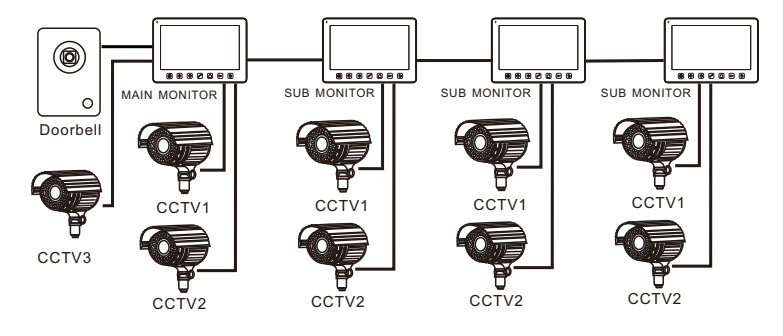

#### Wiring diagram

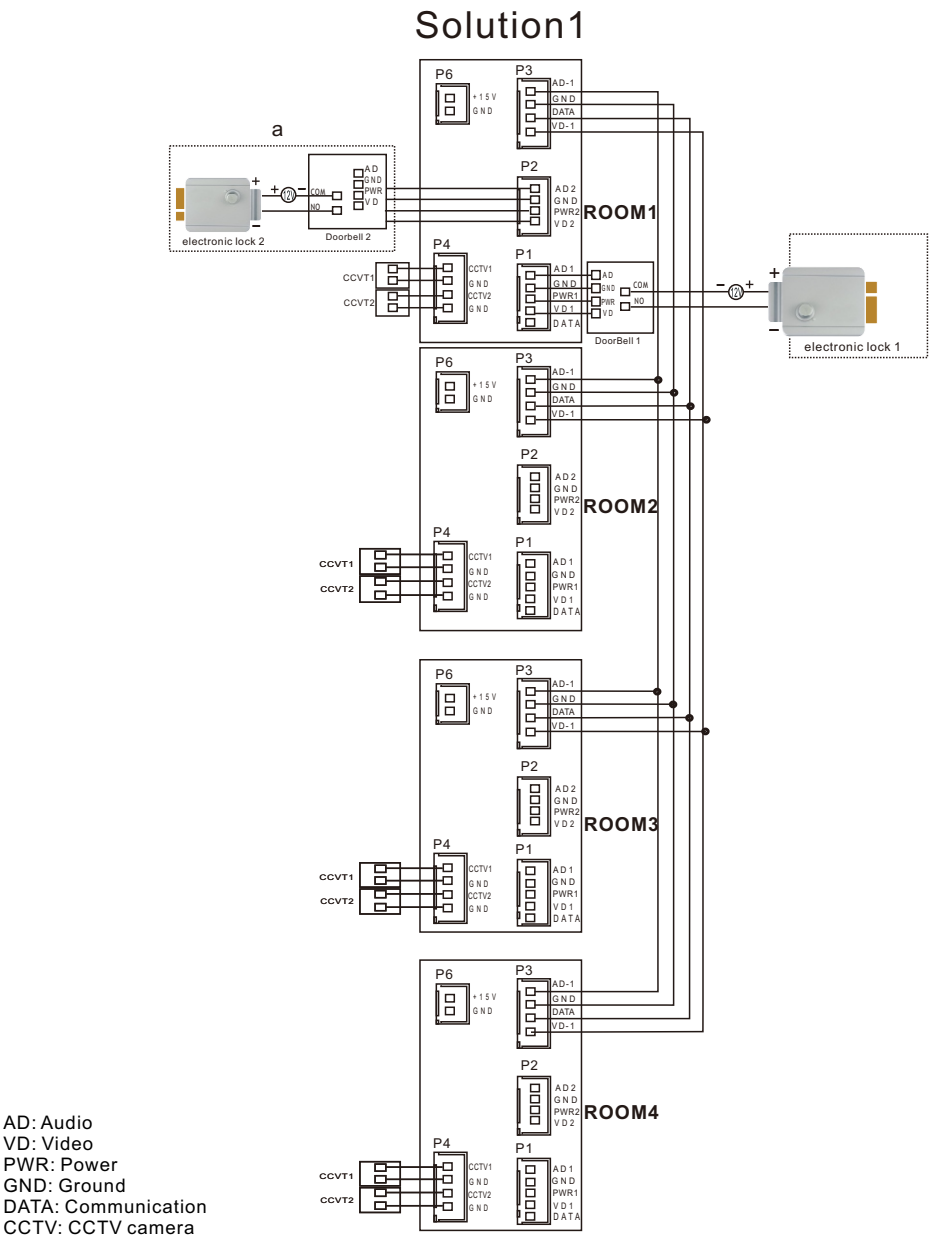

Note: Door panel unlock wiring: electronic lock 2 + external power supply.

# Wiring diagram

Solution2

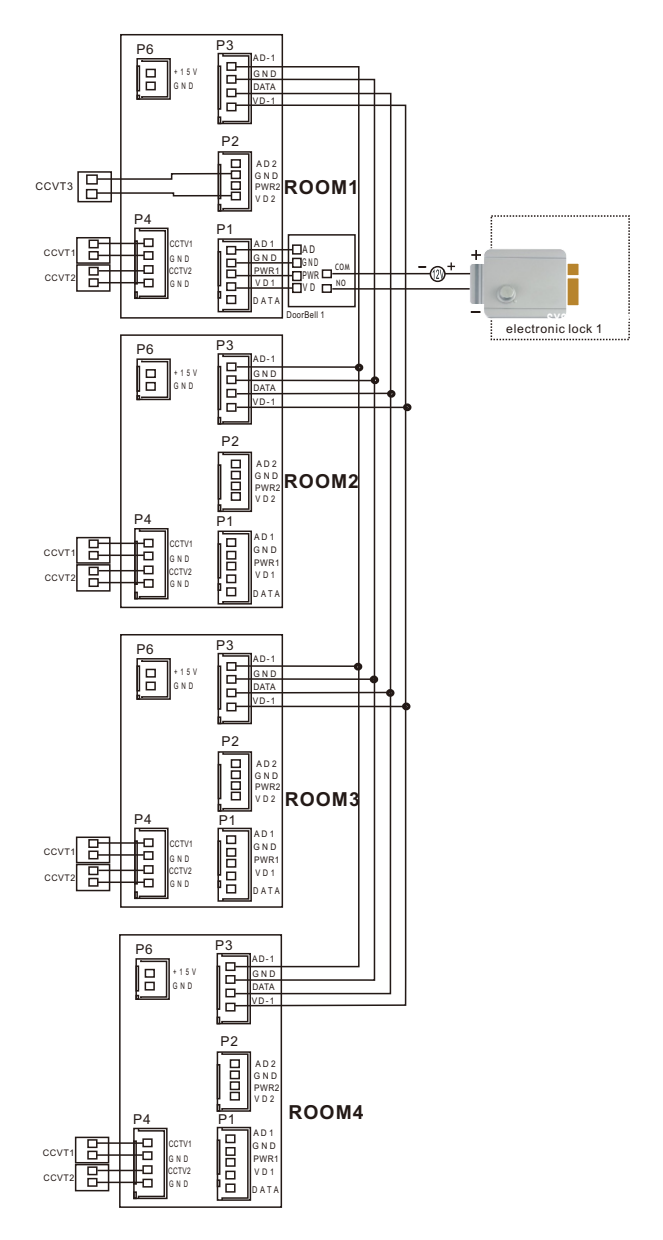

# Installation method

1.Refer to relevant wiring diagram for the system you have chosen and ensure you have the correct cable.

2. Determine the monitor installation position:

-suggest to install at 1.5~1.6Meters;

-suggest distance between indoor monitor and doorbell is at least 350 mm;

- 3. Ensure no power supply connection before installation finished
- 4. Take off the bracket from the back of the monitor.
- 5. Install the bracket on the wall
- 6.Connect cables as per the wiring diagram indicated.
- 7.Fix the monitor onto the bracket.
- 8.Connect power when doorbell is installed.

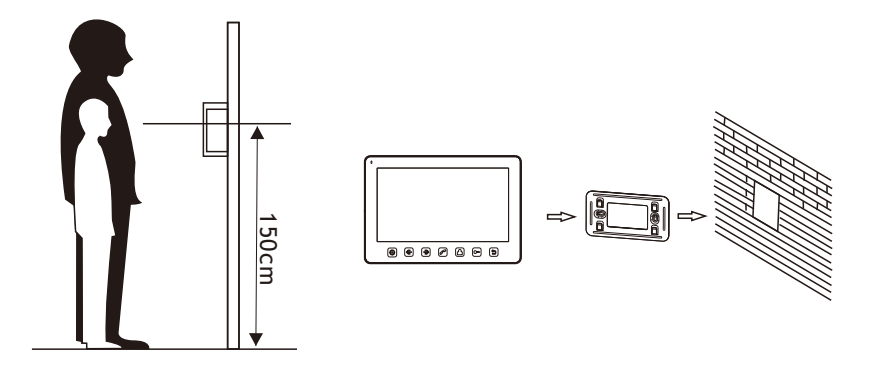

# Cable specification

Our system has 1 solution to unlock the door: Unlock signal from doorbell. (The cable shield wire needs to be grounded)

When signal from the doorbell, cable specification is:

 Distance between monitor and door station is less than 30 meters, RVV 4\*0.3MM<sup>2</sup> cable is available;

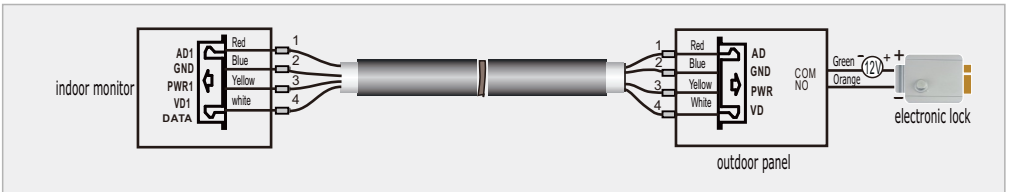

 Distance exceed 30 meters, please choose professional cable SKV-75-3+PVV 2\*0. 5mm<sup>2</sup> (recommend);

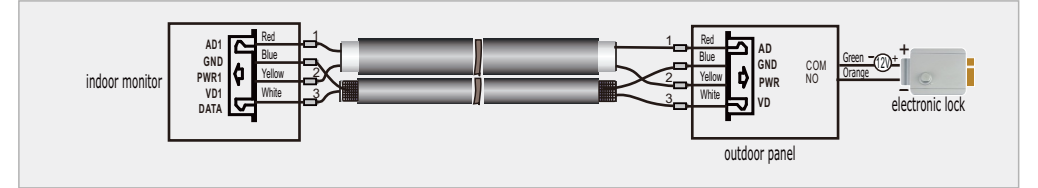

#### Incoming call answer

When a visitor presses doorbell, all the indoor monitors in this house will chime simultaneously, the LCD will show "INCOMING CALL". Press is to talk with the visitor. The monitor will return to standby state if no one answers after chime time ends. At ringing and answering state, Press is button to unlock the door for the visitor, and the LCD will show "DOOR UNLOCKED". If there is another incoming call when talking with Door 1, the LCD will show "SOMEONE IS VISITING AT DOOR 2", then press is can switch the display image to Door 2 and talk with another visitor.

Note: At the state of answering or intercom between monitors, long press button, the microphone will be mute, and the LCD will show "MUTE", long press button again the microphone return to normal, and the LCD will show "PLEASE TALK".

#### Monitor doorbells/CCTV camera

At standby state, press button to monitor Doorbell 1, press again, change the viewing screen to another video channel. When monitoring Door bell channel, press can talk with people in front of the door bell, and press can open the door.

#### **Broadcast function**

At standby state, long press button, the screen will show BROADCAST REQUEST, the monitor in other rooms will show BROADCASTING . Now you can make broadcast .

# Internal call among monitors

If you make intercom request to all monitors. At standby status, press button to call other monitor, If you have more than 2 monitors connected together in the system, please press e or b to select target monitor, press button to confirm calling. The user at another room can press of to answer the call, or press to hang up.

#### Talking volume adjust

At the state of monitoring, ringing, talking, making intercom, broadcasting, press e or b to enter volume adjustment interface. press or b again to adjust the talking volume,

#### Brightness/color/contrast/display model adjust

At monitoring , ringing, making intercom state, press or bo enter volume adjustment interface. press can switch to BRIGHT/CONT/COLOR/ display model interface, press or bo adjust as the user wants.

#### "Don't disturb" function

You can use SYSTEM SETTINGS menu to turn "DO NOT DISTURB" function on or off. If enable this function, there will be no chime during ringing, intercom, broadcast,

#### **Monitor listening**

At standby state, long press 🛆 button to start the monitor listening function. If you have more than 2 indoor monitors ,there would be option rooms for choosing on screen, press 💿 or 🔊

and press  $(\mathfrak{B})$  to confirm.

Note:

a: When monitoring, the user can hear the sound from the being monitored room, but the people at the be-monitored intercom room can not hear the voice from monitoring intercom room.

b: Monitor listening function is only available when BE MONITORED function in the target monitor is enabled. Please check the system setting menu to see how to enable the BE MONITORED function.

# Connecting outdoor station with image capturing function

#### 1. Capture the image of the visitor

Auto capturing: The model will auto take a picture when a visitor presses the

outdoor panel.

Manual capturing: At monitoring and answering state, long press 🚳 button

to capture the image on the screen, and actual capturing time will show on the

top right corner when the image saved.

#### 2. View the images/photos

At Standby state, press button to monitor door panel 1, press button again to enter doorbell photo checking menu. Please press en or to choose e, then press button to view images, The first picture is the one taken in the nearest time. If want to delete the picture, press button to enter delete menu, select red to confirm the deletion,

to choose the target indoor intercom

or select 🔊 to cancel the deletion. Users can press 🍙 button to exit the doorbell photo check menu.

#### 3. Set the system time

At Standby status, press button to monitor Doorbell 1, press button again to Doorbell 1 photo check menu. Then press or button to choose in , press is button to enter the system clock setting interface, press or to adjust time, press is button again to exit the adjustment items. After adjusting all the time, then select is to save the time or select is to cancel and return back. At any time press button can exit the operation.

#### 4. Delete all images

At Standby status, press button to monitor Doorbell 1, press button again to Doorbell 1 photo check menu, press or button to choose ind , then press button to enter all picture deletion interface, select to confirm the deletion, or select to cancel and return back. At any time press button to exit the operation.

#### Note:

a, If need to use the picture taking function after connecting with a doorbell which with picture taking function, please go to system setting and enable "PHOTO FOR DOOR1" or "PHOTO FOR DOOR2".

b, After set the time in the system, the clock can keep running for about two days if the doorbell does not connect to the indoor monitor.

# System setting

In standby status , short- press  $\widehat{\{\xi\}}$  button to enter system setting menu.

| No. | Setting items       | Options                                                                                                    |                       | Notes                                                                                              |
|-----|---------------------|----------------------------------------------------------------------------------------------------|-----------------------|----------------------------------------------------------------------------------------------------|
| 1   | LANGUAGE            | Default English(Russian optional)                                                                                                    |                       |                                                                                                    |
| 2   | CHIME TIME          | Default 30seconds, (10 - 60 seconds adjustable)                                                                                                    |                       |                                                                                                    |
| 3   | CHIME VOLUME        | Default 07, 01 - 10 adjustable.                                                                                                    |                       |                                                                                                    |
| 4   |                     | Door1 ring type                                                                                                    |                       | 01 by default, 00-11 optionals                                                                     |
|     | RING TYPE           | Door2 ring type                                                                                                    |                       | 02 by default , 00-11 optionals                                                                    |
|     |                     | Intercom ring type                                                                                                    |                       | 03 by default , 00-11 optionals                                                                    |
| 5   | DO NOT DISTURB      | Off by default, at the ringing, intercom between monitors, broadcast status, the LED indicator will flicker when turn on "DO NOT DISTURB" function. |                       |                                                                                                    |
| 6   | CAN BE<br>MONITORED | Off by default, it can be monitored by other indoor intercoms in the system when turn on this function.                                             |                       |                                                                                                    |
| 7   | DEVICE ADDRESS      | Room1/2/3/4                                                                                                    | Mast<br>1, an<br>moni | er monitor must be set as ROOM<br>d the option will be yellow if two<br>tors set the same address. |
| 8   | PORT4 STATE         | None / CCTV1 / CCTV1&2                                                                                                    |                       |                                                                                                    |
| 9   | MONITOR<br>UNLOCK   | Press ( b) button to unlock                                                                                                    |                       |                                                                                                    |
| 10  | PHOTO FOR           | Off by Default, please enable this option after Port 1                                                                                              |                       |                                                                                                    |
|     | DOOR1               | connecting with doorbell with image capturing function.                                                                                             |                       |                                                                                                    |
| 11  | PHOTO FOR<br>DOOR2  | Off by Default, please enable this option after Port 2 connecting with doorbell with image capturing function.                                      |                       |                                                                                                    |
| 12  | RESTORE<br>DEFAULT  | Restore the system to default settings.                                                                                                    |                       |                                                                                                    |

# Specification

| No. | Items                 | Content                 |  |
|-----|-----------------------|-------------------------|--|
| 1   | Power source          | DC15V                   |  |
| 2   | Power consumption     | 7W(Max), 1W(In standby) |  |
| 3   | Operation temperature | 0℃ to +50℃              |  |
| 4   | Operation humidity    | 0% - 95%                |  |
| 5   | Display panel         | 7 inch                  |  |
| 6   | Intercom function     | Hands-free              |  |
| 7   | Connection            | 4 wires                 |  |
| 8   | Dimension             | 185mm*127.5mm*18mm      |  |
| 9   | Weight                | 360g                    |  |

The parameters of product are subject to changes without prior notice.